FUJIYA Sweets

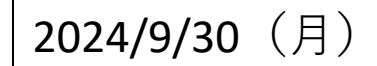

## 【FUJIYA-Sweets.comにおける注文時の注意事項】

●注文後にご登録のメールアドレスに【ELEPAY<noreply@elepay.io>】よりメールが 届きます。こちらからのメールを受信可能に設定をお願いいたします。

## ●スマートフォンでの注文確認方法

下記方法で注文履歴が確認できます。(宅配の場合も同様の方法で確認いただけます。) ※スクリーンショットでの保存をお願いいたします。

| 2 1                                                                                                    | 商品一覧                                                                                                    |                                                                                                    |                                                                                                    |                                                                                                    |
|----------------------------------------------------------------------------------------------------|----------------------------------------------------------------------------------------------------|----------------------------------------------------------------------------------------------------|----------------------------------------------------------------------------------------------------|----------------------------------------------------------------------------------------------------|
| 予約期間:10/10/2                                                                                             | 日  日                                                                                                    | 東京都                                                                                                    | <b>頭受取】スマイルホワ</b><br>都文京区大塚二丁目15-6                                                                                                    | 769 272                                                                                                    |
| 和送期間:12/20(3<br>特典付                                                                                      | 2)~12/25( <b>k</b> )                                                                                                  |                                                                                                    | 5                                                                                                    |                                                                                                    |
|                                                                                                    | enna                                                                                                    | 【店頭受取】スマ<br>ワイトクリスマス<br>¥4,880                                                                                                    | 2005<br>マイルホ<br>く                                                                                                    |                                                                                                    |
| スマイルホワイトクリ<br>店頭受取 4,880円(税)                                                                             | スマス<br>込) 全国宅配5,980円(税・送料込)                                                                                           |                                                                                                    | •                                                                                                    |                                                                                                    |
| 塩類受取予約の<br>注文はこちら<br>①いずれ<br>タッマプ                                                                        | <sup>全田宅EF約の</sup><br>注文はこちら<br>かの商品ページを                                                                              | ②右上のア                                                                                                    | <b>?イコンを</b> タッ                                                                                                    | プ                                                                                                    |
| 第二日<br>第二日<br>①いずれ<br>タップ                                                                                | <sup>全国を記予約の</sup><br>まなはこちら<br>かの商品ページを                                                                              | ②右上のア<br>く                                                                                                    | イコンをタッ<br>FUJIYA<br>Sweets<br>.com℃                                                                                                    | プ                                                                                                    |
| (1)いずれ<br>タップ                                                                                            | <u>全間を起すりの</u><br>まなはこちら<br>かの商品ページを                                                                                  | ②右上のア<br>く<br>[店頭受取] スマイ                                                                                                    | <b>*イコンをタッ</b><br>FUJIYA<br>Sweets<br>.com℃<br>ルホワイトクリスマス                                                                                             | プ<br>支払済の                                                                                                    |
| ####################################                                                                     | ま留宅を料め<br>まてはこちら<br>かの商品ページを<br>FUJIYA<br>Sweets                                                                      | ②右上のア<br>く<br>【店頭受取】スマイル<br>・<br>¥4,8                                                                                                    | <b>*イコンをタッ</b><br>FUJIYA<br>Sweets<br>.com・<br>ルホワイトクリスマス<br>頭受取] スマイルホワ<br>80                                                                        | - <b>プ</b><br><u>支払済</u> る<br>イトクリスマス<br>×1                                                                                                    |
| (1) いずれ<br>タップ                                                                                           | ま<br>また<br>た<br>い<br>かの商品ページを                                                                                         | ②右上のア<br>く<br>【店頭受取】スマイル<br>ごごご 【店頭<br>¥4,8<br>氏名<br>電話番号                                                                                                    | <sup>7</sup> イコンをタッ<br><sup>FUJIYA</sup><br>Sweets<br>.com<br>ルホワイトクリスマス<br>頭受取] スマイルホワ<br>180                                                        | - <b>プ</b><br><u>支払済</u> み<br>イトクリスマス<br>x1                                                                                                    |
| <ul> <li>第二次はこちら</li> <li>①いずれ<br/>タップ</li> <li>【店頭受取】スマイル</li> <li>(文番号<br/>払方法</li> </ul>              | ままたちの<br>またのでのでは、<br>たかの商品ページを<br>FUJIYA<br>Sweets<br>.com<br>ホワイトクリスマス 支払済み                                          | <ul> <li>②右上のア</li> <li>【店頭受取】スマイ/</li> <li>① ごご 【店頭</li> <li>【店頭</li> <li>【店頭</li> <li>【店頭</li> <li>【店頭</li> <li>【店頭</li> <li>【店頭</li> <li>【店頭</li> <li>(こ面)受取者に、</li> <li>店面受取者に、</li> <li>店面受取者に、</li> <li>店面受取者に、</li> </ul>                                                                                                    | <b>*イコンをタッ</b><br>FUJIYA<br>Sweets<br>.comを<br>ルホワイトクリスマス<br>頭受取] スマイルホワ<br>80                                                                        | プ<br>支払済み<br>イトクリスマス<br>×1<br>2024-12-20<br>13:00-14:00                                                                                                    |
| (1)いずれ<br>タップ         (広頭受取) スマイル         (文番号         払方法         払時間                                   | ままたちの<br>またのでのでは、<br>たかの商品ページを<br>FUJIYA<br>Sweets<br>.com<br>ホワイトクリスマス 支払済み<br>クレジットカード<br>2024/09/30 16:55          | <ul> <li>②右上のア</li> <li>【店頭受取】スマイ</li> <li>① ごご 【店頭</li> <li>【店頭</li> <li>【店頭</li> <li>【店頭</li> <li>【店頭</li> <li>【店面</li> <li>【店面</li> <li>【店面</li> <li>【店面</li> <li>【店面</li> <li>【店面</li> <li>「一ごご 】</li> <li>【店面</li> <li>「一ごご 】</li> <li>【店面</li> <li>「一ごご 】</li> <li>【店面</li> <li>「一ごご 】</li> <li>【店面</li> <li>「一ごご 】</li> <li>【店面</li> <li>「一ごご 】</li> <li>【店面</li> <li>「一ごご 】</li> <li>【店面</li> <li>「一ごご 】</li> <li>「一ごご 】</li> <li>【店面</li> <li>「一ごご 】</li> <li>「一ごご 】</li> <li>「一ご ご 」</li> <li>「一ご ご 」</li> <li>「一ご ご 」</li> <li>「一ご ご 」</li> <li>「一ご ご 」</li> <li>「一ご ご 」</li> <li>「一ご ご 」</li> <li>「一ご ご 」</li> <li>「一ご ご 」</li> <li>「一ご ご 」</li> <li>「一ご ご 」</li> <li>「一ご ご 」</li> <li>「一ご ご 」</li> <li>「一ご ご 」</li> <li>「一ご ご 」</li> <li>「一ご ご 」</li> <li>「二 ご ご 」</li> <li>「二 ご ご 」</li> <li>「二 ご ご ご 」</li> <li>「二 ご ご ご 」</li> <li>「二 ご ご ご 」</li> <li>「二 ご ご ご 」</li> <li>「二 ご ご ご ご 」</li> <li>「二 ご ご ご ご 」</li> <li>「二 ご ご ご ご 」</li> <li>「二 ご ご ご ご ご 」</li> <li>「二 ご ご ご ご ご ご ご 」</li> <li>「二 ご ご ご ご ご ご ご ご ご ご 」</li> <li>「二 ご ご ご ご ご ご ご ご ご ご 」</li> <li>「二 ご ご ご ご ご ご ご ご ご ご ご ご ご ご ご ご ご ご ご</li></ul>                                                                                                    | <ul> <li>イコンをタッ</li> <li>FUJIYA<br/>Sweets<br/>.com</li> <li>ルホワイトクリスマス</li> <li>頭受取]スマイルホワ</li> <li>80</li> <li>CAFE F</li> <li>埼玉県さいたま市南</li> </ul> | <b>プ</b><br><b>支払済る</b><br>イトクリスマス<br>x1<br>2024-12-20<br>13:00-14:00<br>FUJIYA 南浦和駅前足<br>区南浦和 2 - 3 6 -                                                             |
| <ul> <li>第金額</li> </ul>                                                                                  | ままたちの<br>またのでのでは、<br>たかの商品ページを<br>たりいれた。<br>**ワイトクリスマス 支払済み<br>クレジットカード<br>2024/09/30 16:55<br>¥4,880<br>8%対象額 ¥4,880 | <ul> <li>②右上のア</li> <li>【店頭受取】スマイ</li> <li>① ごご 【店頭</li> <li>【店頭</li> <li>【店頭</li> <li>【店頭</li> <li>【店面</li> <li>【店面</li> <li>【店面</li> <li>【店面</li> <li>【店面</li> <li>【店面</li> <li>【店面</li> <li>【店面</li> <li>「ごご 】</li> <li>【店面</li> <li>【店面</li> <li>「ごご 】</li> <li>【店面</li> <li>【店面</li> <li>「ごご 】</li> <li>【店面</li> <li>【店面</li> <li>【店面</li> <li>【店面</li> <li>【店面</li> <li>【店面</li> <li>「ご ご ご 」</li> <li>【店面</li> <li>【店面</li> <li>【店</li> <li>【店</li> <li>【</li></ul> | <b>* イコンをタッ</b><br>FUJIYA<br>Sweets<br>.com<br>ルホワイトクリスマス<br>顕受取] スマイルホワ<br>80<br>CAFEF<br>埼玉県さいたま市南                                                  | <b>プ</b><br><u> 支払済</u> み<br>イトクリスマス<br>x1<br>2024-12-20<br>13:00-14:00<br>FUJIYA 南浦和駅前店<br>区南浦和 2 - 3 6 -<br>16<br>2005-6090                                        |
| 注意にきる           ①いずれ<br>タップ           (直頭受取] スマイル           :文番号           :払方法           :払時間           | ままたき<br>かの商品ページを                                                                                                    | <ul> <li>②右上のア</li> <li>【店頭受取】スマイル</li> <li>①ごご</li> <li>【店頭受取】(店見<br/>¥4,8)</li> <li>氏名</li> <li>電話番号</li> <li>お届け方法</li> <li>店頭受取り能時間帯<br/>受取店舗電話番号</li> <li>交取店舗電話番号</li> <li>メールアドレス</li> </ul>                                                                                                    | <b>* イコンをタッ</b><br>FUJIYA<br>Sweets<br>.com<br>ルホワイトクリスマス<br>頭受取】スマイルホワ<br>80<br>CAFEF<br>埼玉県さいたま市南                                                   | <b>プ</b><br><b>支払済の</b><br>イトクリスマス<br>2024-12-20<br>13:00-14:00<br>SUJIYA 南浦和駅前店<br>区南浦和 2 - 3 6 -<br>19<br>20<br>20<br>20<br>20<br>20<br>20<br>20<br>20<br>20<br>20 |
| <ul> <li>(1) いずれ<br/>タップ</li> <li>(店頭受取) スマイル</li> <li>(文番号<br/>払方法</li> <li>払時間</li> <li>計金額</li> </ul> | またまため<br>たかの商品ページを                                                                                                    | <ul> <li>②右上のア</li> <li>【店頭受取】スマイ</li> <li>【店頭受取】スマイ</li> <li>【店頭受取】【店頭</li> <li>¥4,88</li> <li>氏名</li> <li>電話番号</li> <li>お届け方法</li> <li>店頭受取り能時間帯</li> <li>受取店舗電話番号</li> <li>メールアドレス</li> <li>注文番号</li> <li>支払方法</li> </ul>                                                                                                    | <b>* イコンをタッ</b><br>FUJIYA<br>Sweets<br>.com<br>ルホワイトクリスマス<br>顔受取] スマイルホワ<br>80<br>CAFE f<br>埼玉県さいたま市南                                                 | <b>文払済の</b><br><b>文払済の</b><br>イトクリスマス<br>x1<br>2024-12-20<br>13:00-14:00<br>ジリIYA 南浦和駅前店<br>区南浦和 2 - 3 6 -<br>19<br>2035-6096<br>クレジットカード                            |

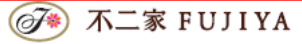